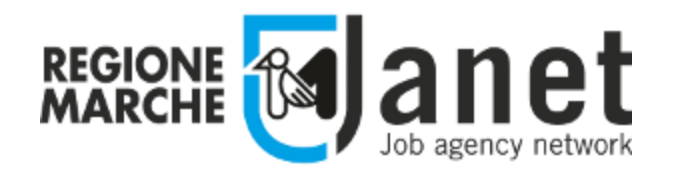

# Portale dei servizi nell'ambito del Sistema Informativo Lavoro

## **Gestione Borse Lavoro Over 30 – Borse di Ricerca Under 30**

- Guida per i Borsisti -

13 Giugno 2019 Ver. 1.0

### Sommario

| Accesso al Portale Janet                                 | 3    |
|----------------------------------------------------------|------|
| Autenticazione                                           | 4    |
| Primo accesso                                            | 6    |
| Accreditamento per il ruolo di Borsista                  | 7    |
| Scelta del Ruolo                                         | 8    |
| Dettaglio del Progetto di Borsa                          | . 10 |
| Inserimento dei documenti di gestione                    | . 12 |
| Scaricamento dei modelli vuoti dei documenti             | . 19 |
| Compilazione del calendario online del registro presenze | . 20 |
| Servizio di assistenza telefonica e via email            | . 27 |
| Responsabili del procedimento                            | . 27 |

#### Accesso al Portale Janet

Il portale Janet è disponibile all'indirizzo hiips://janet.regione.marche.it/ .

Per accedere è necessario disporre delle credenziali forti (PIN Raffaello, Carta Raffaello, CNS, CIE, Tessera Sanitaria Carta Regionale dei Servizi) che vengono rilasciate presentandosi personalmente ad uno degli Sportelli di Registrazione presenti sul territorio. L'elenco degli sportelli è consultabile direttamente dall'home page cliccando sul link in basso a sinistra "Dove richiedere le credenziali".

L'accesso al portale Janet è consentito anche attraverso le credenziali del Sistema Pubblico di Identità Digitale SPID rilasciate da un *Identity Provider* convenzionato. Per la richiesta delle credenziali SPID fare riferimento alla pagina ufficiale hiips://www.spid.gov.it/richiedi -spid.

Accedendo al sito di Janet, nella parte alta della pagina, verranno visualizzati in rosso gli avvisi per gli utenti del portale (ad es. messaggi informativi sulle attività di manutenzione ordinaria del sito).

Una volta ottenute le credenziali è possibile accedere al portale cliccando sul pulsante "Accedi" in alto a sinistra.

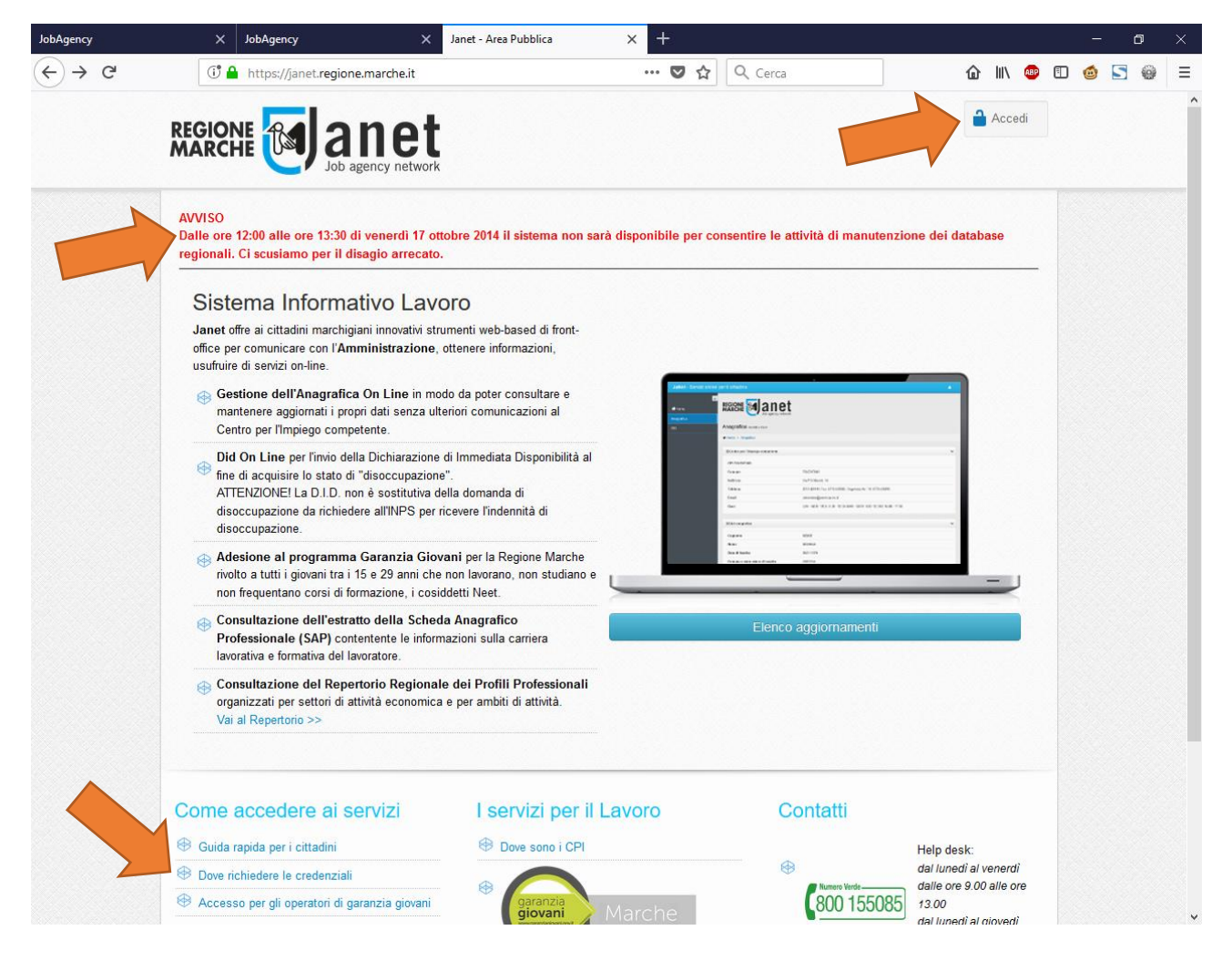

Al primo accesso il browser web potrebbe identificare il portale Janet come un sito web non attendibile. Si prega di cliccare sul link "Continuare con il sito web (scelta non consigliata)".

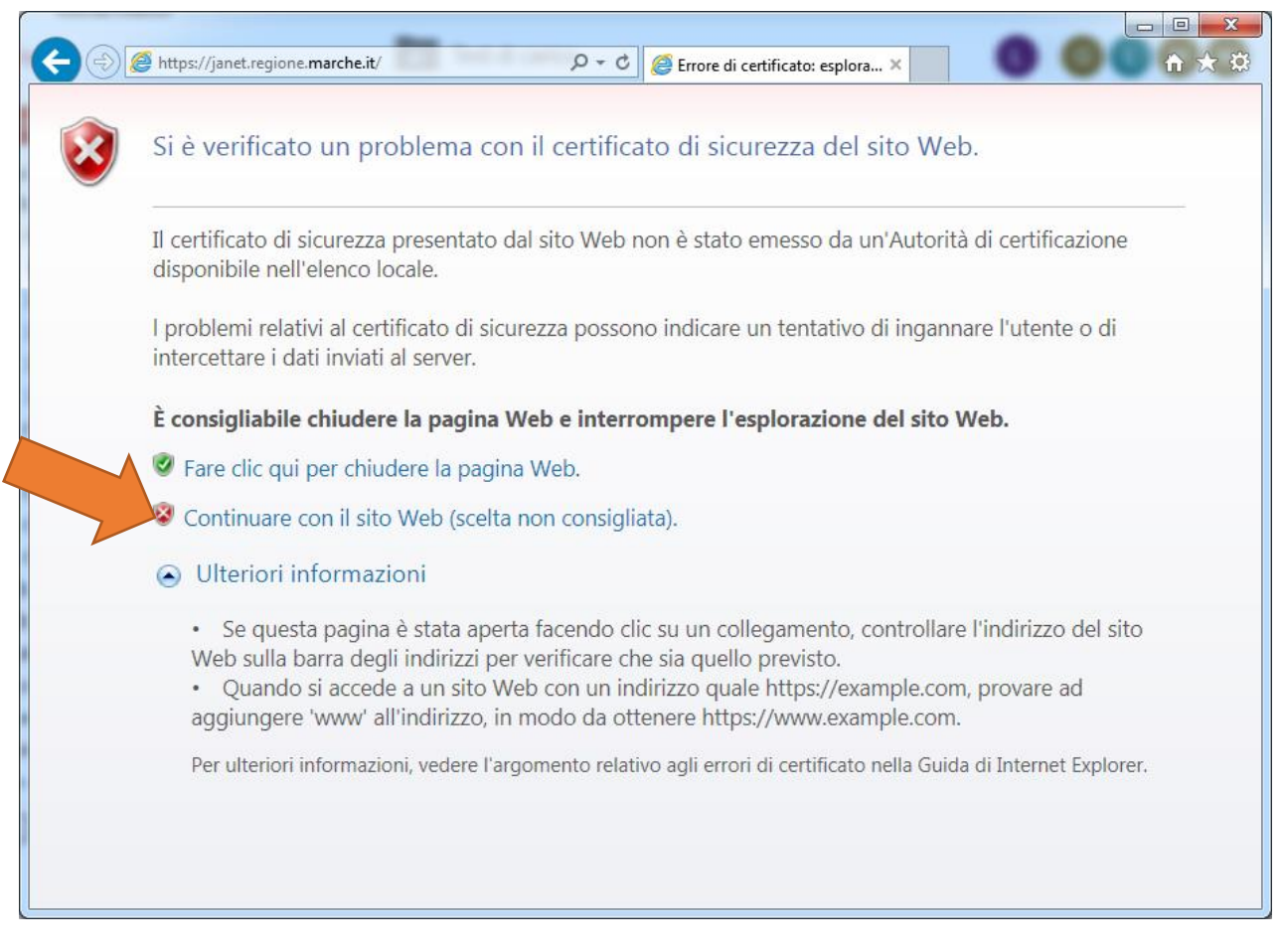

#### Autenticazione

Una volta ottenute le credenziali di accesso e aver premuto il pulsante "Accedi" il sistema mostra la pagina del servizio di autenticazione della Regione Marche Cohesion.

Per accedere tramite credenziali forti (PIN Raffaello, Carta Raffaello, CNS, CIE, Tessera Sanitaria Carta Regionale dei Servizi) è necessario cliccare sulla scheda "Autenticazione Cohesion" e poi sul pulsante "Entra con Cohesion".

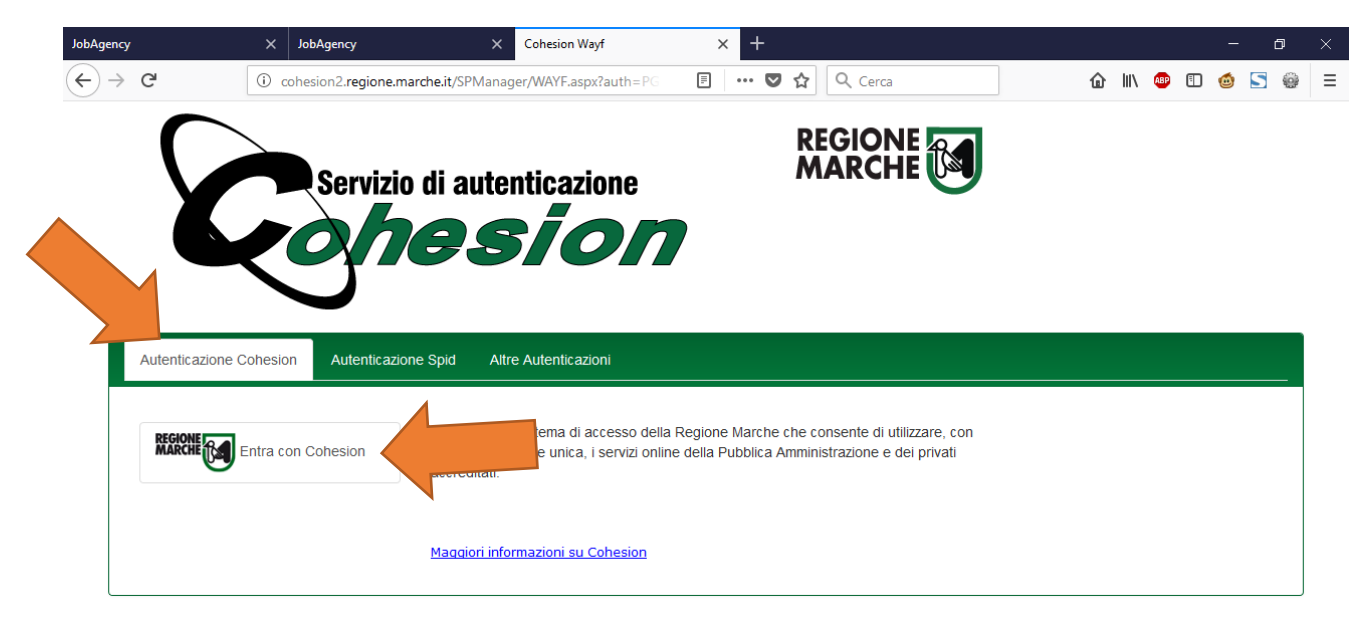

Si aprirà una pagina dove potrà essere scelta la modalità di accesso tra Pin Cohesion, Otp Cohesion o Smart Card. Se si dispone di Pin Cohesion cliccare sull'apposita scheda ed inserire le tre credenziali d'accesso: Codice Fiscale, Password Cohesion e Pin Cohesion.

|                                                | × JobAgency                   | × Cohesion                         | × +                                 |                 |       | -   |
|------------------------------------------------|-------------------------------|------------------------------------|-------------------------------------|-----------------|-------|-----|
| -)→ G                                          | (i) 🔒 https://cohesion2.regio | one.marche.it/SA/AccediCohesion.as | 🗐 🚥 💟 🏠 🔍 Cerca                     | @ Ⅲ\            | 🐠 🗊 🍯 | 5 5 |
|                                                | Servizio di                   | autenticazione                     |                                     |                 |       |     |
| Pin Cohesion<br>Codice Fisca                   |                               |                                    |                                     |                 |       |     |
| L Codice                                       | hesion                        |                                    | Come richiedere il Pin di Cohesion? | Cambio Password |       |     |
| Password Co<br>Passw                           | ord Cohesion                  |                                    |                                     |                 |       |     |
| Password Co<br>Passw<br>Pin Cohesion           | ord Cohesion                  |                                    |                                     |                 |       | R   |
| Password Co<br>Passw<br>Pin Cohesion<br>Pin Co | hesion                        |                                    |                                     |                 |       | Ç   |

Gli utenti che invece sono in possesso di Carta Raffaello, CNS, CIE o Tessera Sanitaria Carta Regionale dei Servizi dovranno selezionare la scheda "Smart Card" cliccare sul tipo di tessera in loro possesso dopo aver seguito le istruzioni per l'installazione del lettore della carta e dei certificati disponibili sul sito hiip://www.regione.marche.it/Regione -Utile/Agenda-Digitale/Cittadinanza-digitale/Carta-Raffaello#1867\_Windows .

| Jo | bAgency            | × JobAgency           | × Cohesion                              | 🗙 💽 Carta Raffaello   | × +            |        | - 0     | × |
|----|--------------------|-----------------------|-----------------------------------------|-----------------------|----------------|--------|---------|---|
| •  | ÷) → C'            | 🛈 🔒 https://cohesion2 | .regione.marche.it/SA/AccediCohesion.as | 🗉 🚥 🛛 🏠 🔍 Cerca       | a              | 俞 Ⅲ\ 👜 | 🗉 🙆 🔄 🎯 | ≡ |
|    | 8                  | Servizio              | di autenticazione<br>951011             | REGION                |                |        |         |   |
|    | Pin Cohesion       |                       |                                         |                       |                |        |         |   |
|    | Otp Cohesion       |                       |                                         |                       |                |        |         |   |
|    | Smart Card         |                       |                                         |                       |                |        |         |   |
|    | TsCns<br>Carta Rat | ffaello               |                                         | Come Attivare la Tess | sera Sanitaria |        |         |   |

Gli utenti che dispongono di credenziali SPID devono invece selezionare la scheda "Autenticazione Spid", cliccare sul pulsante "Entra con SPID", selezionare l'identity provider che ha rilasciato le proprie credenziali e seguire le indicazioni a video.

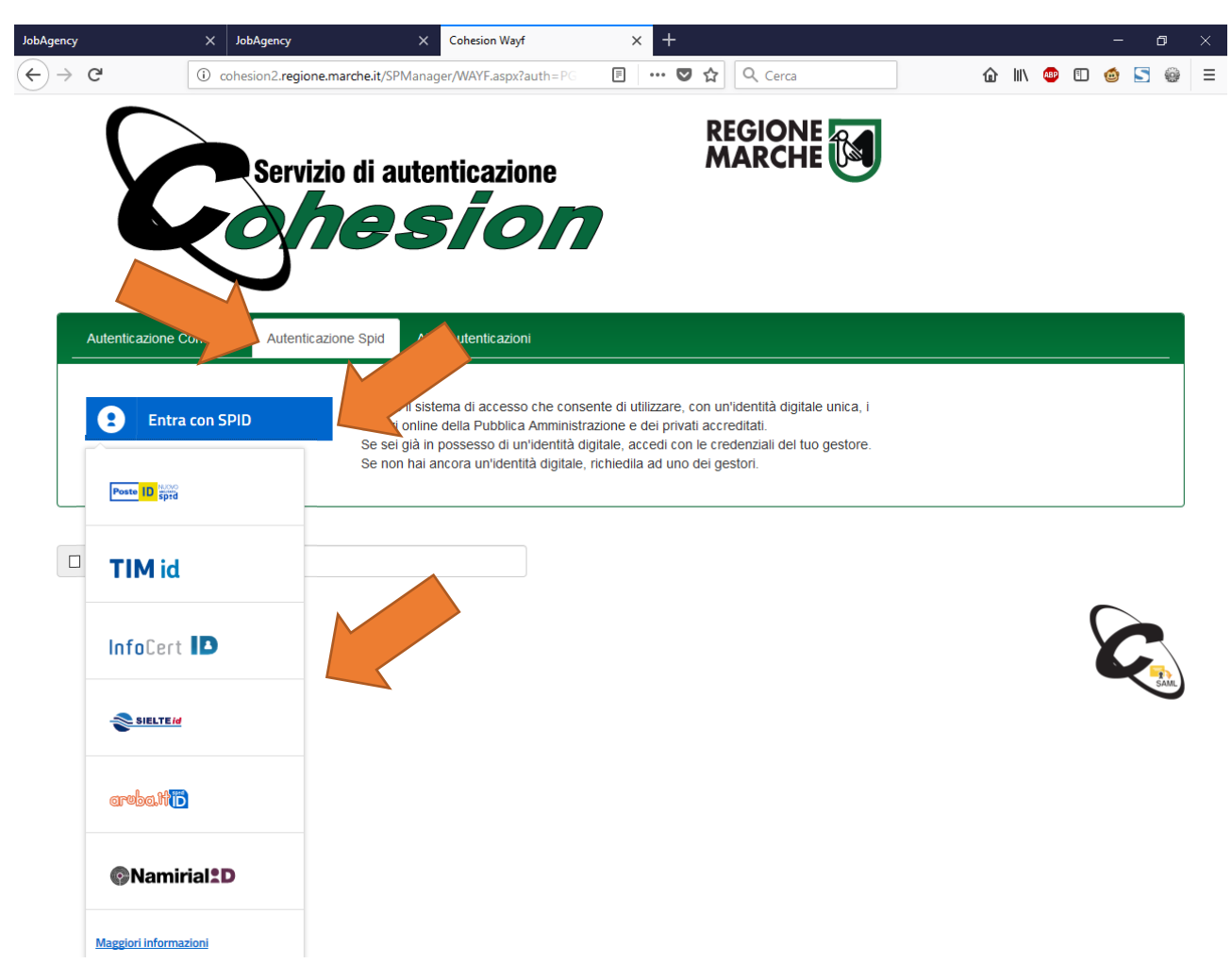

#### Primo accesso

Al primo accesso il sistema propone la maschera con l'anagrafica dei dati dell'utente. I dati verranno precompilati dall'Indice regionale del welfare della Regione Marche.

L'utente dovrà quindi controllare ed eventualmente modificare i dati errati e premere in ogni caso il pulsante "Salva i Dati" in fondo alla pagina.

| C () () http://10.6.10.136/JanetMarc | he_Moduli/AnagraficaCittadino/Details | P・C @ Janet - Servizi online pe× P Come richiederla P Manuali | - □ <b>- ×</b> |
|--------------------------------------|---------------------------------------|---------------------------------------------------------------|----------------|
| JaNet - Job agency n                 | etwork                                |                                                               | • - •          |
| K Home                               |                                       | t                                                             |                |
| Anagrafica                           |                                       |                                                               |                |
| GARANZIA GIOVANI 🔹                   | Anagrafica Modifica Dati              |                                                               |                |
| SCHEDA ANAGRAFICO<br>PROFESSIONALE   | 希 Home → Anagrafica                   |                                                               |                |
|                                      | ≡Dati anagrafica                      |                                                               | ~              |
|                                      | Cognome                               | -                                                             |                |
|                                      | Nome                                  | -                                                             |                |
|                                      | Data di nascita                       | 04/02/1987                                                    |                |
|                                      | Comune o stato estero di nascita      | MACEDONIA                                                     |                |
|                                      | Sesso                                 | FEMMINA                                                       |                |
|                                      | Codice Fiscale                        | BNJLDN87B44Z148W                                              |                |

#### Accreditamento per il ruolo di Borsista

Accedendo la prima volta al portale Janet l'utente assumerà automaticamente il ruolo di "Cittadino" cioè verrà riconosciuto come un normale lavoratore e potrà effettuare solo le operazioni rivolte ai cittadini.

Per effettuare anche le operazioni di registrazione delle presenze e di inserimento dei documenti di Gestione della Borsa, il cittadino dovrà utilizzare in autonomia la funzionalità di accreditamento per assumere anche il ruolo di "Borsista".

Per fare questo il cittadino, una volta entrato sul portale JANET con le proprie credenziali Cohesion e confermata la propria anagrafica, dovrà cliccare sul menù laterale "Accreditamenti" e poi sul sotto menù "Accreditamento/Delega" per visualizzare la gestione degli accreditamenti di JANET.

| ₩Home                                          | < |                                                                              |                                 |                                 |               |                  |          |          | ٥ |
|------------------------------------------------|---|------------------------------------------------------------------------------|---------------------------------|---------------------------------|---------------|------------------|----------|----------|---|
| ANAGRAFICA                                     |   |                                                                              | Manet                           |                                 |               |                  |          |          |   |
| DID ON LINE                                    |   |                                                                              | Job agency network              |                                 |               |                  |          |          |   |
| AGENDA                                         | • | Accreditame                                                                  | ento Lista Accreditamenti       |                                 |               |                  |          |          |   |
| GARANZIA GIOVANI                               | • | ≡ Lista Accredi                                                              | tamenti                         |                                 |               |                  |          |          | • |
| ESTRATTO SCHEDA<br>ANAGRAFICO<br>PROFESSIONALE |   | 10                                                                           | risultati per pagina            |                                 |               | Cerca nei campi: |          |          |   |
| GESTIONE PERMESSI                              | • | Tipologia Accreditamento 🔶 Denomir                                           |                                 |                                 | Denominazione | ÷                | Document | i Delega |   |
| ACCREDITAMENTI                                 | • | 02/2019                                                                      | Comune (per inserimento richies |                                 |               | -                |          |          |   |
| Accreditamento\Delega                          | T | Mostrati i record da 11 a 14 su un totale di 14 risultati ← Prima 1 2 Dopo → |                                 |                                 |               |                  |          |          |   |
|                                                |   |                                                                              |                                 |                                 |               |                  |          |          |   |
|                                                |   | ≡ Lista Deleghe                                                              | Effettuate                      |                                 |               |                  |          |          | ^ |
|                                                |   | = Inserisci Nuo                                                              | vo Accreditamento               |                                 |               |                  |          |          | • |
|                                                |   |                                                                              | Accountinento                   |                                 |               |                  |          |          | _ |
|                                                |   |                                                                              |                                 | Mostra anagrafica               |               |                  |          |          |   |
|                                                |   |                                                                              | Documento (max 4096 kB)         | Sfoglia Nessun file selezio     | nato.         |                  |          |          |   |
|                                                |   |                                                                              | Tipologia Accreditamento        | -Selez. Tipologia Accreditament | to            |                  | Ŧ        |          |   |
|                                                |   |                                                                              |                                 |                                 |               |                  |          |          |   |
|                                                |   | 🔳 Aggiungi A                                                                 | accreditamento                  |                                 |               |                  |          |          |   |

La pagina mostrerà una sezione chiamata "Inserisci Nuovo Accreditamento" in cui sarà possibile registrare i dati dell'accreditamento. I dati anagrafici vengono compilati automaticamente dall'anagrafica del cittadino e potranno essere resi visibili cliccando sul pulsante "mostra anagrafica". Deve essere poi inserita una scansione del documento d'identità e va compilato il campo "Tipologia Accreditamento" con il valore "Borsista (per la gestione di Borse Lavoro Over 30 o Borse di Ricerca Under 30)".

| Mostra anagrafica         Documento d'identità (max vero kB)*         Sfoglia         MARIO_ROSSI_Documento.pdf         Tipologia Accreditamento*         Borsista (per la gestione di Borse Lavoro Over 30 o Borse di Ricerca Under 30) | Mostra anagrafica                                       |                                                 |     |
|----------------------------------------------------------------------------------------------------|---------------------------------------------------------|-------------------------------------------------|-----|
|                                                                                                    | Documento d'identità (max 200 KB)* Sfoglia MARIO_ROS    | I_Documento.pdf                                 |     |
|                                                                                                    | Tipologia Accreditamento * Borsista (per la gestione di | Borse Lavoro Over 30 o Borse di Ricerca Under 3 | 10) |

Una volta compilati i dati, premendo il tasto "Aggiungi accreditamento" il sistema mostrerà un messaggio informativo che indica il corretto salvataggio dell'accreditamento e verrà abilitata una sezione con l'elenco degli accreditamenti effettuati da cui sarà possibile scaricare la ricevuta di accreditamento.

| editamen                      | ti Accreditamento                                                                                           |   |                                   |           |       |        |
|-------------------------------|----------------------------------------------------------------------------------------------------|---|-----------------------------------|-----------|-------|--------|
| editamento effe               | tuato con successo.                                                                                         |   |                                   |           |       |        |
| ista Accreditar               | nanti                                                                                                    |   |                                   |           |       |        |
| Sta Acciedital                | renu                                                                                                    |   |                                   |           |       |        |
|                               |                                                                                                    |   |                                   |           |       |        |
| 10 <u> </u>                   | sultati per pagina                                                                                          |   | Cerca n                           | ei campi: |       |        |
| 10 v ri<br>Data               | sultati per pagina           Tipologia Accreditamento                                                       | ¢ | Cerca n<br>Denominazione          | ei campi: | Docum | Jelega |
| 10 v ri<br>Data<br>14/06/2019 | Tipologia Accreditamento     Borsista (per la gestione di Borse Lavoro Over 30 o Borse di Ricerca Under 30) | ¢ | Cerca n Denominazione MARIO ROSSI | el campi: | Docum | oelega |

In caso di difficoltà nell'operazione si prega di far riferimento al servizio di supporto tecnico.

#### Scelta del Ruolo

Una volta effettuato l'accreditamento il cittadino potrà assumere il nuovo ruolo di "Borsista" effettuando nuovamente l'accesso al portale. In questa fase, i cittadini accreditati avranno una finestra di scelta in cui verranno elencati i ruoli che possono assumere nella sessione di lavoro. Cliccando su uno dei ruoli verrà effettuato l'accesso al portale e saranno rese disponibili le sole funzionalità previste per il ruolo scelto.

| JaNet - Job agency N | etwork                   | MICHELE MEME' - Sistema | 0 × |
|----------------------|--------------------------|-------------------------|-----|
| A Home               | REGIONE E anet           |                         |     |
|                      | 🖀 Home 🔸 Lista dei ruoli |                         |     |
|                      | ü                        | ista dei ruoli          |     |
|                      |                          | CITTADINO               | ^   |
|                      |                          | Borsista                |     |
|                      |                          | AZIENDA                 |     |
|                      |                          | ISTITUTO SCOLASTICO     | v   |

Per la gestione delle Borse di Ricerca Under 30 e per le Borse Lavoro Over 30 il cittadino una volta eseguito l'accesso a JANET dovrà scegliere la voce del menu "Borsista".

| REGIONE DI Lob age       | ncy network     |
|--------------------------|-----------------|
| Account Scelta del ruolo | Lista dei ruoli |
| 🖀 Home 🔸 Lista dei ruoli |                 |
|                          | СІТТАДІНО       |
|                          | Borsista        |
|                          | AZIENDA         |
|                          | · ·             |

Una volta selezionata quest'ultima voce si entrerà nella sezione Home con una pagina introduttiva di Janet, composta da una parte centrale che riguarda i contenuti ed una parte laterale sinistra contenente le voci di menu per le quali l'operatore è abilitato. Tra queste vi sono tutte le funzionalità relative alla gestione delle Borse.

### Dettaglio del Progetto di Borsa

Una volta effettuata la scelta del ruolo il cittadino potrà scegliere dal menù a sinistra la voce "Borsista" e poi selezionare la funzione "Progetti di Borsa".

| AHome                           |                            |                          |                         |                               | ٥ |
|---------------------------------|----------------------------|--------------------------|-------------------------|-------------------------------|---|
| COMUNICAZIONI<br>OBBLIGATORIE 4 |                            | anet<br>b agency network |                         |                               |   |
| GESTIONE PERMESSI               |                            |                          |                         |                               |   |
| BORSISTA                        | atori Regione              | Marche Borse Over 3      | ) - Dettaglio Richiesta |                               |   |
| Progetti di Borsa               | A Home > Borse Over/Ur     | nder 30 - Gest           |                         |                               |   |
| BORSE OVER/UNDER 30 4           |                            |                          |                         |                               |   |
|                                 | Dati del progetto di Borsa |                          |                         |                               | ~ |
|                                 | Nome                       | utente3                  | Codice Fiscale          | MMEMHL76A09A271G              |   |
|                                 | Cognome                    | proav                    |                         |                               |   |
|                                 | Tipo Richiesta             | Borse Lavoro Over 30     | Codice SIFORM           | 123                           |   |
|                                 | Data Conferma<br>SIFORM    | 24/03/2018               | Data finanziamento      | 25/03/2018                    |   |
|                                 | Numero DDPF                | 1234/SIM                 | Data DDPF               | 26/03/2019                    |   |
|                                 | Data inizio<br>convenzione | 01/04/2019               | Data fine convenzione   | 01/04/2021                    |   |
|                                 | Descrizione Progetto       | Manutenzione carene      | Tot. ore settimanali    | 50                            |   |
|                                 | Codice Mansione            | M001                     | Descrizione Mansione    | Pitturazione carene<br>barche |   |
|                                 | Dati Ente Promotore        |                          |                         |                               | ^ |
|                                 | Dati Ente Ospitante        |                          |                         |                               | ^ |

Entrati nella funzionalità di dettaglio della Borsa il cittadino avrà facoltà di consultare i dati relativi al progetto di Borsa avviato dalla sezione "Dati del progetto di Borsa".

Le due sezioni "Dati Ente Promotore" e "Dati Ente Ospitante" sono inizialmente collassate ma possono essere espanse cliccando sulla freccia a destra in modo da mostrare i dati degli enti, le sedi e i rappresentanti legali e tutor.

|                        |                |                       | Dati Ente Promotore |
|------------------------|----------------|-----------------------|---------------------|
| 98.76.54               | Codice ATECO   | Ente Promotore s.n.c  | Ragione sociale     |
| 5431098765520957       | Cod. Fiscale   | 10293847561           | P. IVA              |
|                        |                |                       | Sede Legale         |
| A271                   | Comune         | Via Tiziano, 34       | Indirizzo           |
| mail@regionemarche.it  | e-mail         | 071 806 0000          | Telefono            |
|                        |                |                       | Sede Operativa      |
| A271                   | Comune         | Via G.da Fabriano, 54 | Indirizzo           |
| mail7@regionemarche.it | e-mail         | 071 806 0054          | Telefono            |
|                        |                |                       | Rappr. Legale       |
| SPSGNR70H05F839V       | Codice Fiscale | Gennaro               | Nome                |
|                        |                | Esposito              | Cognome             |
|                        |                |                       | Tutor               |
| VSNLCU75P04L736I       | Codice Fiscale | Luca                  | Nome                |
|                        |                | Visentin              | Cognome             |

Attenzione è di fondamentale importanza per il borsista effettuare una verifica dei dati inseriti per accertarsi che il codice IBAN indicato in fase di redazione del progetto di borsa sia esatto. *In caso di codice IBAN assente o errato non sarà possibile procedere alla liquidazione dei pagamenti.* Per risolvere la situazione il Borsista può compilare un documento di "Comunicazione di variazione IBAN" ed inserirlo in autonomia sul sistema (cfr. par. "Inserimento dei documenti di gestione").

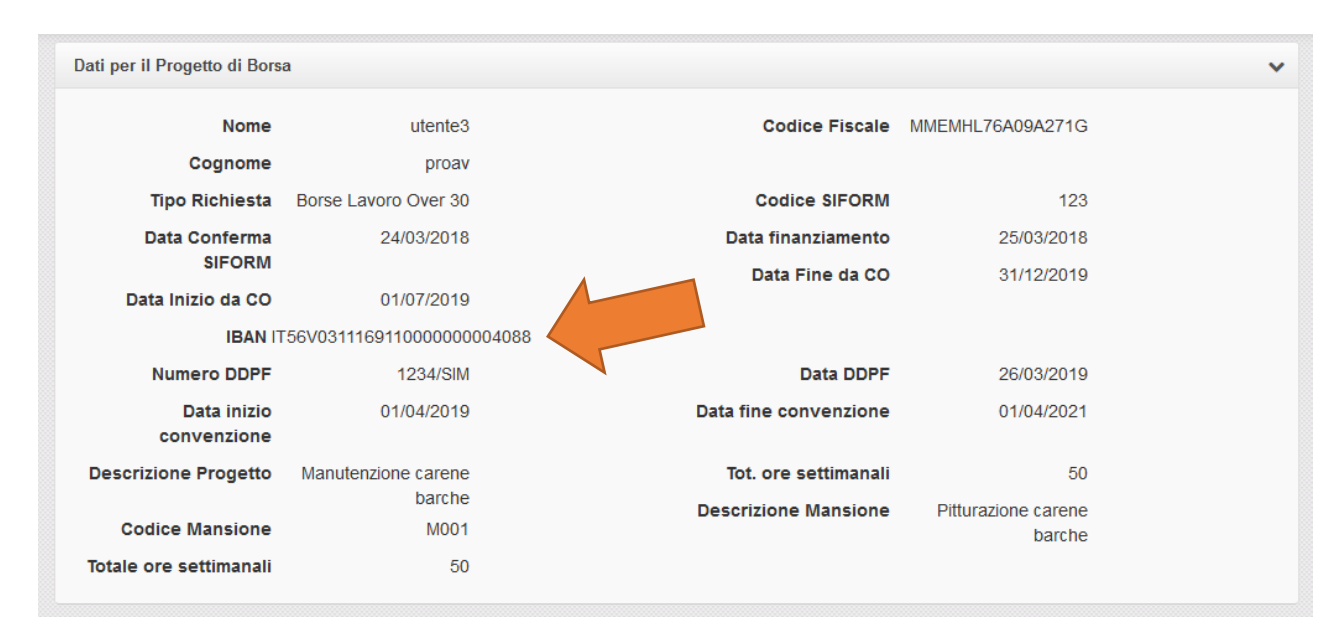

Allo stesso modo è interesse del cittadino verificare che sia stata inviata una comunicazione obbligatoria da parte dell'azienda ospitante e che il periodo indicato su tale comunicazione sia corretto. A questo scopo sono stati inseriti i campi "Data Inizio CO" e "Data Fine CO" nella sezione dati della borsa. In assenza di tali campi il borsista è tenuto a contattare il proprio tutor e segnalare l'assenza della comunicazione obbligatoria onde evitare ritardi nelle liquidazioni dei pagamenti.

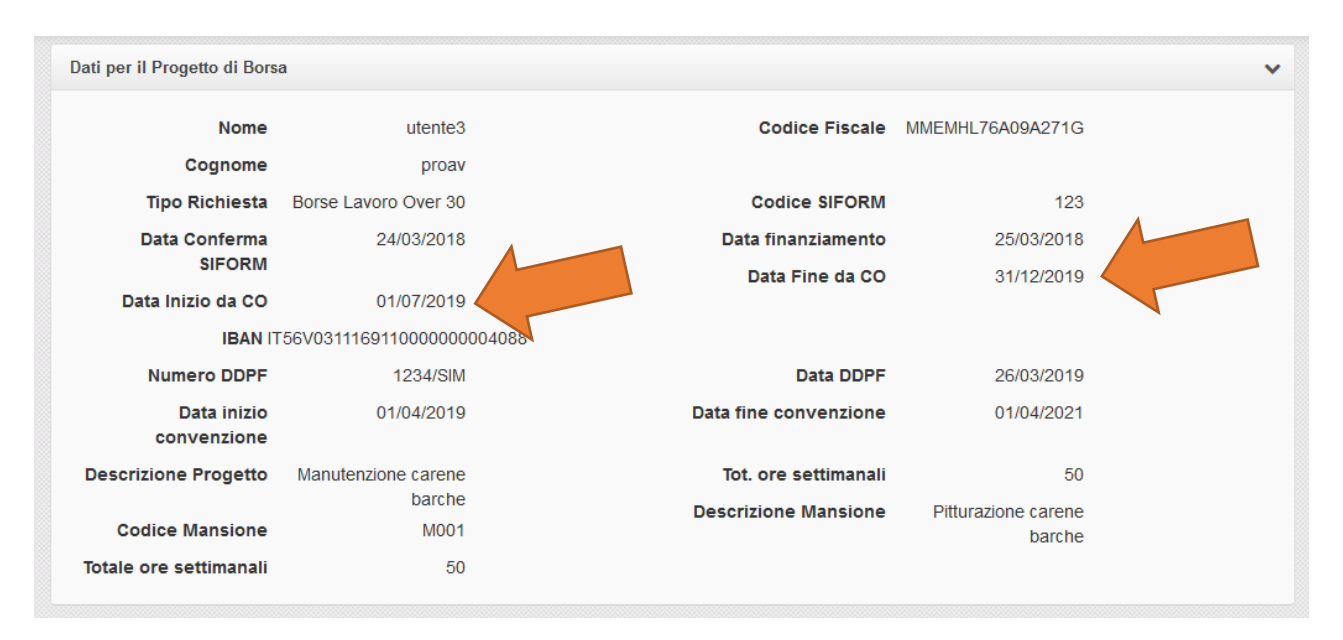

Un ulteriore campo che il borsista è tenuto a verificare è quello relativo al "Totale ore settimanali" dichiarato sul progetto di borsa. Se tale campo non risulta valorizzato oppure presenta errori potrebbero verificarsi anomalie durante la registrazione delle ore di presenza o di eventuali variazioni future del calendario orario settimanale e causare ritardi delle liquidazioni. Anche tale casistica va segnalata al tutor aziendale e risolta assieme ai responsabili regionali del progetto di borsa.

| Dati per il Progetto di Borsa             | a                             |                       |                               | ~ |
|-------------------------------------------|-------------------------------|-----------------------|-------------------------------|---|
| Nome                                      | utente3                       | Codice Fiscale        | MMEMHL76A09A271G              |   |
| Cognome                                   | proav                         |                       |                               |   |
| Tipo Richiesta                            | Borse Lavoro Over 30          | Codice SIFORM         | 123                           |   |
| Data Conferma                             | 24/03/2018                    | Data finanziamento    | 25/03/2018                    |   |
| SIFORM                                    |                               | Data Fine da CO       | 31/12/2019                    |   |
| Data Inizio da CO                         | 01/07/2019                    |                       |                               |   |
| IBAN IT                                   | 56V03111691100000000          | 04088                 |                               |   |
| Numero DDPF                               | 1234/SIM                      | Data DDPF             | 26/03/2019                    |   |
| Data inizio<br>convenzione                | 01/04/2019                    | Data fine convenzione | 01/04/2021                    |   |
| Descrizione Progetto                      | Manutenzione carene           | Tot. ore settimanali  | 50                            |   |
| Codice Mansione<br>Totale ore settimanali | barche<br>M001<br>50 <b>4</b> | Descrizione Mansione  | Pitturazione carene<br>barche |   |

### Inserimento dei documenti di gestione

All'interno della pagina di dettaglio del progetto di borsa è presente una sezione contenente l'elenco dei documenti di gestione del Progetto di Borsa.

| Data<br>Registrazione <sup>▼</sup> | Tipo Allegato 🛛 🍦                                        | Nome File                                                                | Tipo Validazione |           |
|------------------------------------|----------------------------------------------------------|--------------------------------------------------------------------------|------------------|-----------|
| 09/07/2019                         | Richiesta variazione<br>calendario presenza              | variazione_calendario.zip                                                | Da Validare      | <u></u>   |
| 09/07/2019                         | Comunicazione di<br>variazione IBAN                      | nuovo_iban.zip                                                           | Da Validare 🗸    | 🛃 🕑 🗙     |
| 05/07/2019                         | Comunicazione di<br>variazione IBAN                      | nuovo_IBAN_Esempio.zip                                                   | Da Validare      | 🛃 🔽 🗙     |
| 05/07/2019                         | Comunicazione di<br>variazione IBAN                      | nuovo_iban.zip                                                           | Da Validare 🗸    | 🛃 🖉 🗙     |
| 05/07/2019                         | Comunicazione di<br>variazione IBAN                      | nuovo_iban.zip                                                           | Validato         | t C ×     |
| 05/07/2019                         | Comunicazione di<br>variazione IBAN                      | nuovo_iban.zip                                                           | Da Validare      | 🛓 🕜 🗙     |
| 25/06/2019                         | Dichiarazione di<br>accettazione/rinuncia<br>della borsa | Dichiarazione di<br>accettazione_rinuncia della borsa<br>25_6_2019.pdf   | Da Validare 🗸    | ± ♂ ×     |
| 25/06/2019                         | Dichiarazione di<br>accettazione/rinuncia<br>della borsa | Dichiarazione di<br>accettazione_rinuncia della borsa<br>25_6_2019_1.pdf | Da Validare 🗸    | ± 7 ×     |
| 18/06/2019                         | Dichiarazione di<br>accettazione/rinuncia<br>della borsa | problema fermo.7z                                                        | Da Validare      | <u></u>   |
| 18/06/2019                         | Dichiarazione di<br>accettazione/rinuncia<br>della borsa | problema fermo.7z                                                        | Da Validare      | ± 🛛 🗙     |
| Mostrati i record da               | 1 a 10 su un totale di 30 risu                           | iltati.                                                                  | ← Prima          | 1 2 3 Dop |

Tali documenti vengono inseriti in parte dal Centro per l'impiego e in parte dal Borsista o dagli Operatori Responsabili Regionali.

I Centri per l'impiego possono inserire i seguenti documenti:

- Dichiarazione di accettazione/rinuncia della borsa,
- Avvio progetto di Borsa e comunicazione estremi assicurazione,
- Regolamento di gestione,
- Patto di Servizio

Al momento dell'accesso al portale JANET il Borsista troverà già inseriti tutti i documenti di competenza del Centro per l'impiego.

Gli ulteriori documenti di gestione potranno essere inseriti direttamente dal Borsista oppure da un Operatore Responsabile Regionale:

- Registro presenze,
- Richiesta variazione calendario presenza,
- Richiesta variazione Sede/Altro,
- Comunicazione di variazione IBAN,
- Comunicazione di assenza,
- Comunicazione di sospensione,
- Comunicazione di cessazione anticipata,
- Richiesta di proroga della scadenza della Borsa,
- Richiesta liquidazione e relazione bimestrale/finale,
- Dichiarazione relativa all'esperienza lavorativa maturata con la Borsa,
- Richiesta di recupero ore

Tutta la documentazione inserita verrà successivamente verificata e validata dagli Operatori Regionali Responsabili. Se i documenti sono corretti verrà assegnato lo stato "Validato" altrimenti in caso di errori od omissioni verrà assegnato uno stato "NON Validato" con l'indicazione del tipo di errore riscontrato (ad es. "Non Validato per mancanza di firme"). Successivamente verrà richiesto al cittadino di correggere gli errori ed effettuare nuovamente l'inserimento degli allegati.

Per l'inserimento di un documento di gestione è necessario cliccare sul pulsante verde "Inserisci Allegato" nella sezione degli allegati.

| ≡ Allegati                                 |                                                            |      |                     |      |                  |                        |  | ~      |
|--------------------------------------------|------------------------------------------------------------|------|---------------------|------|------------------|------------------------|--|--------|
| 10 v risultati per pagina Cerca nei campi: |                                                            |      |                     |      |                  |                        |  |        |
| Data Registrazione                         | 🔻 Tipo Allegato                                            |      | Nome File           | \$   | Tipo Validazione | $\stackrel{\wedge}{=}$ |  |        |
|                                            |                                                            | No d | lata available in t | able |                  |                        |  |        |
| Showing 0 to 0 of 0 entries                | Showing 0 to 0 of 0 entries         ← Prima         Dopo → |      |                     |      |                  |                        |  | Dopo → |
| t Inserisci allegato                       |                                                            |      |                     |      |                  |                        |  |        |

A seguito del click si aprirà una nuova sezione "Dati allegato" dove potrà essere scelto da un elenco il tipo di documento da inserire.

| ≡ Dati allegato |                                 | ~ |
|-----------------|---------------------------------|---|
| NUOVO ALLEGATO  |                                 |   |
| Tipo allegato   | Avvio progetto di Borsa e con 🖌 |   |
| Salva Annulla   |                                 |   |

Selezionando un tipo di allegato il sistema mostrerà i campi da compilare per tale allegato. Generalmente la "Data di registrazione" viene valorizzata in automatico ed è necessario valorizzare il campo "Allegato" cliccando sul pulsante "Sfoglia" e selezionando un file dal proprio computer contenente la scansione firmata del documento scelto. I documenti accettati dal sistema possono essere in formato PDF oppure in formato ZIP di grandezza massima pari a 5 MB.

| ≡ Dati allegato    |                                 | ~ |
|--------------------|---------------------------------|---|
| NUOVO ALLEGATO     |                                 |   |
| Tipo allegato      | Comunicazione di variazion      |   |
| Data registrazione | 10/07/2019                      |   |
| Allegato           | Sfogla Nessun file selezionato. |   |
| Salva Annulla      |                                 |   |

Alcuni tipologie di documento richiedono la compilazione di dati aggiuntivi. Ad esempio inserendo il tipo di documento "Comunicazione di variazione IBAN" viene richiesto l'inserimento nella pagina di un ulteriore campo relativo al codice IBAN dichiarato all'interno del documento cartaceo. Tale IBAN andrà a sostituire il precedente codice comunicato sul progetto formativo o su eventuali altri documenti di variazione IBAN inseriti in data antecedente. I pagamenti mensili verranno pertanto effettuati utilizzando l'ultimo IBAN comunicato.

| Comunicazione di variazione I    |
|----------------------------------|
| 10/07/2019                       |
|                                  |
| Sfoglia Nessun file selezionato. |
|                                  |
|                                  |

Sul valore inserito nel campo del codice IBAN viene effettuata una verifica formale della validità del codice. Pertanto non verranno accettati codici IBAN di lunghezza diversa da 27 caratteri o contenenti cifre o numeri non validi (a titolo illustrativo non vanno digitati spazi o barre all'interno del codice IBAN). In caso di errore verrà mostrato un messaggio in rosso al di sotto del campo. Tale messaggio verrà mostrato anche durante la compilazione dell'IBAN fintantoché il valore non risulti essere di 27 caratteri.

| Dati allegato                              |                                        |
|--------------------------------------------|----------------------------------------|
| IUOVO ALLEGATO                             |                                        |
| Tipo allegato                              | Comunicazione di variazione I v        |
| Data registrazione                         | 10/07/2019                             |
| IBAN (obbligatorio in caso di cambio IBAN) | IT3847293938423482<br>Campo non valido |
| Allegato                                   | Sfoglia Nessun file selezionato.       |
| Salva Annulla                              |                                        |

Inserendo invece una tipologia di allegato di "Richiesta di variazione del calendario Presenza" il sistema richiede i dati aggiuntivi relativi alla "Data di Decorrenza" e al "Nuovo calendario settimanale". Relativamente alla "Data di decorrenza" si specifica che non potrà essere inserita una data inferiore o uguale alla data massima di una giornata di presenza già registrata.

Il nuovo calendario settimanale invece dovrà essere registrato indicando per ogni giorno della settimana gli orari di ingresso ed uscita previsti. A tal proposito si precisa che la somma delle ore del calendario settimanale che si sta inserendo non deve essere diversa rispetto al totale ore settimanali del progetto formativo e la somma delle ore di ogni singolo giorno del calendario settimanale che si sta inserendo non deve essere maggiore di 9 ore.

| Fipo allegato      |                 |                                    |                   |            |  |  |  |
|--------------------|-----------------|------------------------------------|-------------------|------------|--|--|--|
| Modulistica da sca | aricare         | Scarica il modulo di variazione ca | ales rio presenze |            |  |  |  |
| Data decorrenza    |                 | gg/mm/aaaa                         |                   |            |  |  |  |
| Nuovo calenda      | rio settimanale |                                    |                   |            |  |  |  |
| Giorno             | Ora Entrata     | Ora Uscita                         | Ora Entrata       | Ora Uscita |  |  |  |
| Lunedì             | hh:mm           | hh:mm                              | hh:mm             | hh:mm      |  |  |  |
| Martedì            | hh:mm           | hh:mm                              | hh:mm             | hh:mm      |  |  |  |
| Mercoledì          | hh:mm           | hh:mm                              | hh:mm             | hh:mm      |  |  |  |
| Giovedì            | hh:mm           | hh:mm                              | hh:mm             | hh:mm      |  |  |  |
| Venerdi            | hh:mm           | hh:mm                              | hh:mm             | hh:mm      |  |  |  |
| venerui            | hhimm           | hh:mm                              | hh:mm             | hh:mm      |  |  |  |
| Sabato             |                 |                                    |                   |            |  |  |  |

L'inserimento delle ore di entrata ed uscita va fatto inserendo nelle apposite caselle di testo l'orario nel formato hh:mm. Cliccando sul campo testuale si aprirà un box in cui sarà possibile andare ad impostare le ore ed i minuti voluti. Cliccando fuori dal box l'orario verrà impostato sulla corrispondente casella di testo.

|           | A           |          |             |            |
|-----------|-------------|----------|-------------|------------|
| Giorno    | Ora Entrata | a Uscita | Ora Entrata | Ora Uscita |
| unedì     | hh:mm       | hh:mm    | hh:mm       | hh:mm      |
| Martedì   |             | hhimm    | hh:mm       | hh:mm      |
| Mercoledì | 16 : 04     | m        | hh:mm       | hh:mm      |
| Giovedì   |             | hh:mm    | hh:mm       | hh:mm      |
| /enerdì   | <b>~ ~</b>  | hh:mm    | hh:mm       | hh:mm      |
| sabato    | hh:mm       | hh:mm    | hh:mm       | hh:mm      |

Una volta inseriti tutti i dati aggiuntivi richiesti è possibile salvare il documento cliccando sul pulsante "Salva". Si aprirà una finestra informativa che richiederà all'operatore di confermare l'operazione di salvataggio. Premendo il pulsante "OK" il sistema procederà con il salvataggio.

| Tipo allegato              | Comunicazione di variazione L                     |  |
|----------------------------|---------------------------------------------------|--|
| Modulistica da scaricare   | Stai inviando un nuovo allegato. Vuoi continuare? |  |
| Data registrazione         |                                                   |  |
| IBAN (obbligatorio in case | OK Annulla                                        |  |
| Allegato                   | Sfoqia Nessun file selezionato.                   |  |

In caso di salvataggio eseguito correttamente il sistema mostrerà in alto un messaggio di colore verde e il documento inserito verrà aggiunto all'elenco degli allegati.

| Operatori Regione                                    | e Marche Borse Over 30 -        | - Dettaglio Richiesta |                  |   |
|------------------------------------------------------|---------------------------------|-----------------------|------------------|---|
| 🖀 Home > Progetto di I                               | Borsa - Gestione                |                       |                  |   |
| Operazione avvenuta co<br>Dati per il Progetto di Bo | n successo                      |                       |                  | ~ |
| Nome                                                 | e utente3                       | Codice Fiscale        | MMEMHL76A09A271G |   |
| Cognome<br>Tipo Richiesta                            | e proav<br>Borse Lavoro Over 30 | Codice SIFORM         | 123              |   |

In caso di errore invece il salvataggio del file non verrà effettuato e verrà invece mostrato un messaggio in rosso contenente il dettaglio dell'errore riscontrato.

| Operatori Regione                                 | Marche Borse Over 3  | 0 - Dettaglio Richiesta |                  |   |
|---------------------------------------------------|----------------------|-------------------------|------------------|---|
| Home > Progetto di Bo<br>Nessun file selezionato! | orsa - Sestione      |                         |                  |   |
| Dati per il Progetto di Bors                      | a                    |                         |                  | ~ |
| Nome                                              | utente3              | Codice Fiscale          | MMEMHL76A09A271G |   |
| Cognome                                           | proav                |                         |                  |   |
| Tipo Richiesta                                    | Borse Lavoro Over 30 | Codice SIFORM           | 123              |   |

Tutti i documenti inseriti verranno visualizzati nella sezione "Allegati" e sarà sempre possibile scaricare il file caricato cliccando sull'apposito tasto di colore blu.

| ≡ Allegati                                 |                                     |              |   |                  |  | ~     |
|--------------------------------------------|-------------------------------------|--------------|---|------------------|--|-------|
| 10 v risultati per pagina Cerca nei o ppi: |                                     |              |   |                  |  |       |
| Data<br>Registrazione ▼                    | Tipo Allegato 👙                     | Nome File    | ÷ | Tipo Validazione |  |       |
| 10/07/2019                                 | Comunicazione di<br>variazione IBAN | allegato.pdf |   | Da Validare      |  | 🛨 🕜 🗙 |

I documenti che non hanno ancora ricevuto una validazione da parte di un Operatore Responsabile Regionale potranno essere modificati cliccando il pulsante di colore giallo.

| ≡ Allegati              |                                     |              | ~                |
|-------------------------|-------------------------------------|--------------|------------------|
| 10 - risulta            | iti per pagina                      |              | Cerca nei campi: |
| Data<br>Registrazione ▼ | Tipo Allegato 👙                     | Nome File    | Tipo Validazione |
| 10/07/2019              | Comunicazione di<br>variazione IBAN | allegato.pdf | Da Validare      |

Dopo aver effettuato il click sul pulsante Modifica il sistema aprirà di nuovo la sezione "Dati allegato" valorizzando i campi precedentemente inseriti. L'operatore potrà quindi aggiornare i campi che necessitano di modifica e premere il pulsante Salva per rendere persistenti le modifiche. Da notare che il campo relativo all'allegato deve essere sempre valorizzato dall'operatore e non viene valorizzato con il documento precedentemente inserito. Pertanto se la modifica è relativa solo ai campi aggiuntivi è necessario inserire nuovamente il vecchio documento.

| MODIFICA ALLEGATO                          |                                                          |  |
|--------------------------------------------|----------------------------------------------------------|--|
| Tipo allegato                              | Comunicazione di variazione I                            |  |
| Modulistica da scaricare                   | Scarica il modulo di variazione IBAN                     |  |
| Data registrazione                         | 10/07/2019                                               |  |
| IBAN (obbligatorio in caso di cambio IBAN) | IT56V031116911000000004088                               |  |
| Allegato                                   | Sostituisci file <b>Sfoglia</b> Nessun file selezionato. |  |
| Salva Appulla                              |                                                          |  |

Prima di effettuare la modifica il sistema chiederà conferma dell'operazione.

| Tipo allegato                      |                                               |     |
|------------------------------------|-----------------------------------------------|-----|
| Modulistica da scaricare           | Stai modificando l'allegato. Vuoi continuare? | BAN |
| Data registrazione                 | OK Annulla                                    |     |
| IBAN (obbligatorio in caso di camb |                                               | 38  |

I documenti che non hanno ancora ricevuto una validazione da parte di un Operatore Responsabile Regionale potranno inoltre essere cancellati cliccando il pulsante di colore rosso.

| ≡ Allegati                         |                                     |              | ~                |  |
|------------------------------------|-------------------------------------|--------------|------------------|--|
| 10 v risulta                       | ti per pagina                       |              | Cerca nei campi: |  |
| Data<br>Registrazione <sup>▼</sup> | Tipo Allegato 💧                     | Nome File    | Tipo Validazione |  |
| 10/07/2019                         | Comunicazione di<br>variazione IBAN | allegato.pdf | Da Validare      |  |

Il sistema richiederà una conferma dell'operazione prima di effettuare la cancellazione. Cliccando sul pulsante "OK" l'allegato inserito verrà cancellato.

|            | variazione IBAN                                                 | Du       | Vuldure  |               |
|------------|-----------------------------------------------------------------|----------|----------|---------------|
| 05/07/2019 | Comun<br>Variazio Stai cancellando l'allegato. Vuoi continuare? | idialogo | Validare |               |
| 05/07/2019 | Comun<br>variazio                                               | lulalogo | Validare |               |
| 05/07/2019 | Comun OK An variazio                                            | nulla    | dato     |               |
| 05/07/2019 | Comunicazione di nuovo_iban.zip                                 | Da       | Validare | $\overline{}$ |

I documenti inseriti, una volta ricevuta validazione da parte di un Operatore Responsabile Regionale, non potranno più essere cancellati o modificati in autonomia dal Borsista. I pulsanti di modifica e cancellazione pertanto verranno disattivati.

| 0 v risultati per pagina |                                     |                        |   | Cerca nei campi: | 05     |          |   |   |  |
|--------------------------|-------------------------------------|------------------------|---|------------------|--------|----------|---|---|--|
| Data<br>Registrazione 🄻  | Tipo Allegato 🔶                     | Nome File              | ₹ | Tipo Validazione | \$     |          |   |   |  |
| 05/07/2019               | Comunicazione di<br>variazione IBAN | nuovo_IBAN_Esempio.zip |   | Da Validare      | $\sim$ | <u>±</u> | Ø | × |  |
| 05/07/2019               | Comunicazione di<br>variazione IBAN | nuovo_iban.zip         |   | Da Validare      | ~      | <u>±</u> | Ø | × |  |
| 05/07/2019               | Comunicazione di<br>variazione IBAN | nuovo_iban.zip         |   | Validato         | $\sim$ | <u>±</u> |   | × |  |
| 05/07/2019               | Comunicazione di<br>variazione IBAN | nuovo_iban.zip         |   | Da Validare      | $\sim$ | <u>±</u> | Ø | × |  |

#### Scaricamento dei modelli vuoti dei documenti

Tutti i documenti inseriti nella sezione "Allegati" devono rispettare la modulistica ufficiale prevista dal Bando della Regione Marche per la specifica tipologia di progetto di Borsa tra Borse Lavoro Over 30 e Borse di Ricerca Under 30. A tal fine è possibile scaricare i modelli vuoti di ogni tipologia di documenti direttamente dalla gestione di inserimento degli allegati. Dopo aver scelto la tipologia di documento il sistema permetterà di scaricare i modelli ufficiali vuoti in formato DOC cliccando sul link presente nel campo "Modulistica da scaricare".

| ≣ Dati allegato          | `                                      |
|--------------------------|----------------------------------------|
| NUOVO ALLEGATO           |                                        |
| Tipo allegato            | Registro presenze mensili              |
| Modulistica da scaricare | Scarica i moduli dei registri presenze |
| Data registrazione       | 10/07/2019                             |
| Mese/Anno riferimento    | ····· · / ···· ·                       |
| Allegato                 | Sfoglia Nessun file selezionato.       |
| Salva Annulla            |                                        |
|                          |                                        |

#### Compilazione del calendario online del registro presenze

Per accedere alla funzionalità di compilazione del calendario presenze è necessario cliccare sul pulsante blu "Compila Registro Presenze" dalla sezione "Registro Presenze".

| ← Prima | 1       | 2 3       | 4             | Dopo →          |
|---------|---------|-----------|---------------|-----------------|
|         |         |           |               |                 |
|         |         |           |               | ~               |
|         | ← Prima | ← Prima 1 | ← Prima 1 2 3 | ← Prima 1 2 3 4 |

Il primo passo per compilare il "registro presenze" consiste nello scegliere il mese desiderato, a partire da un menu a tendina che contiene tutti i mesi ammissibili, compatibilmente con le date indicate nelle comunicazioni obbligatorie relative alla specifica borsa.

| ■ Compila calendario per Borse Over/Under 30 |                      | * |
|----------------------------------------------|----------------------|---|
| Mese di riferimento                          | - Selezionare mese - |   |
|                                              | aprile 2019          |   |
|                                              | maggio 2019          |   |
|                                              | giugno 2019          |   |
|                                              | luglio 2019          |   |
|                                              | agosto 2019          |   |
|                                              | settembre 2019       |   |
|                                              | ottobre 2019         |   |
|                                              | novembre 2019        |   |

Dopo aver selezionato il mese, la parte inferiore della pagina web verrà popolata da tante righe per quanti sono i giorni del mese scelto. Ogni riga sarà evidenziata in modo diverso, in base allo status del giorno corrispondente, calcolato a partire dai vari allegati caricati nella sezione opportuna (sospensioni, assenze, recuperi, orario settimanale, ecc.). Ogni diversa casistica è riportata a fine pagina tramite una legenda riepilogativa.

| LEGENDA |                                                                          |  |
|---------|--------------------------------------------------------------------------|--|
|         | Giornate intere di assenza                                               |  |
|         | Giornate con ore di assenza                                              |  |
|         | Periodi di sospensione                                                   |  |
|         | Giornate non previste dall'orario settimanale                            |  |
|         | Giornate non ancora compilabili (in quanto successive alla data odierna) |  |
|         | Giornate in cui è stato dichiarato il recupero di ore perse              |  |
|         | Variazione di orario settimanale                                         |  |

La compilazione del "registro presenze" è subordinata alla valorizzazione del calendario dell'orario settimanale. Sarà difatti possibile impostare le ore di frequenza solamente nei giorni di lavoro indicati nel calendario dell'orario settimanale (ad esempio, se il calendario settimanale indica che il borsista lavora dal lunedì al venerdì dalle 9 alle 13 e dalle 14 alle 18, non sarà possibile inserire delle ore svolte nelle giornate di sabato e domenica), in quanto i giorni della settimana non previsti saranno evidenziati con un colore di sfondo grigio e i propri campi saranno disabilitati.

|             | Mese di     | riferimento | giugno 2019 👻 |             |            |            |  |
|-------------|-------------|-------------|---------------|-------------|------------|------------|--|
| Giorno      | Ora Entrata | Ora U       | scita         | Ora Entrata | Ora Uscita | Ore Svolte |  |
| sabato 1    |             |             |               |             |            |            |  |
| domenica 2  |             |             |               |             |            |            |  |
| lunedì 3    |             |             |               |             |            |            |  |
| martedì 4   |             |             |               |             |            |            |  |
| mercoledì 5 |             |             |               |             |            |            |  |
| giovedì 6   |             |             |               |             |            |            |  |
| venerdì 7   |             |             |               |             |            |            |  |
| sabato 8    |             |             |               |             | 1          |            |  |
| domenica 9  |             |             |               |             |            |            |  |
| lunedì 10   |             |             |               |             |            |            |  |

Il sistema tiene conto anche di eventuali variazioni di orario settimanale comunicate attraverso l'inserimento dell'allegato correlato. Nel "registro presenze", l'inizio di un periodo che denota una variazione di orario settimanale è indicato da una linea tratteggiata.

| lunedì 10    | 09:00 | 13:00 | 14:00 | 18:00 | 8 h 00 m |
|--------------|-------|-------|-------|-------|----------|
| martedì 11   | 09:00 | 13:00 | 14:00 | 18:00 | 8 h 00 m |
| mercoledi 12 | 09:00 | 13:00 | 14:00 | 18:00 | 8 h 00 m |
| giovedì 13   | 09:00 | 13:00 | 14:00 | 18:00 | 8 h 00 m |
| venerdì 14   | 09:00 | 13:00 | 14:00 | 18:00 | 8 h 00 m |
| sabato 15    |       |       |       |       |          |
| domenica 16  |       |       |       |       |          |
| lunedì 17    | 09:00 | 13:00 | 14:00 | 18:00 | 8 h 00 m |
| martedì 18   | 09:00 | 13:00 | 14:00 | 18:00 | 8 h 00 m |
| mercoledì 1  |       |       |       |       |          |
| giovedì 2    | 09:00 | 13:00 | 14:00 | 18:00 | 8 h 00 m |
| venerdì 21   |       |       |       |       |          |
| sabato 22    | 09:00 | 13:00 | 14:00 | 18:00 | 8 h 00 m |
| domenica 23  |       |       |       | 0     |          |

I giorni corrispondenti a periodi comunicati di sospensione e giorni indicati di assenza totale (ossia assenza per il protrarsi dell'intera giornata) saranno rispettivamente marcati con uno sfondo di colore di azzurro e di colore rosso, e l'input sarà conseguentemente disabilitato, ossia non sarà possibile inserire orari effettuati in corrispondenza di tali giornate. La differenza tra le due casistiche rientra solamente nel calcolo della percentuale di ore svolte nel mese: le giornate di sospensione non vengono inglobate nell'ammontare del totale ore previste, a differenza di quelle di assenza.

| giovedì 9    |  |  |  |
|--------------|--|--|--|
| venerdì 10   |  |  |  |
| sabato 11    |  |  |  |
|              |  |  |  |
| mercoledì 22 |  |  |  |
| giovedì 23   |  |  |  |

Le giornate in cui è prevista un'assenza "parziale", ossia un'assenza che riguarda solo un numero limitato di ore o di una sola parte della giornata, verranno evidenziate con un colore di sfondo tendente al giallo; sarà naturalmente possibile inserire il proprio orario effettuato, che si presumerà essere ridotto rispetto a quello previsto.

| lunedì 27  | 08:00 | 13:00 | 14:00 | 17:00 | 8 h 00 m |
|------------|-------|-------|-------|-------|----------|
| martedì 28 |       |       | 14:00 | 17:00 | 3 h 00 m |

Una visualizzazione specifica è dedicata anche a giornate in cui è stato dichiarato il recupero di ore perse in precedenza. Tali righe saranno evidenziate con un piccolo triangolo rosso in alto a destra per distinguerle dalle altre.

| lunedì 20  | 08:00 | 13:00 | 16:00 | 18:00 | 7 h 00 m |
|------------|-------|-------|-------|-------|----------|
| martedì 21 | 08:00 | 13:00 | 14:00 | 18:00 | 9.500    |
|            |       |       |       |       |          |

Il recupero, se indicato in giornate non previste inizialmente dal calendario dell'orario settimanale, permette anche la "riabilitazione" delle stesse; il colore di sfondo da grigio passa a bianco e i campi diventano di conseguenza valorizzabili.

| giovedì 13   |     |                     |                      |                |
|--------------|-----|---------------------|----------------------|----------------|
| venerdì 14   |     |                     |                      |                |
| sabato 15    |     |                     |                      |                |
| domenica 10  | 100 |                     |                      |                |
|              | PF  | <b>IIMA</b>         |                      |                |
|              |     |                     |                      |                |
| lunedì 10    |     | serimento di un rec | cupero nella aiornat | a di sabato 15 |
| martedì 11   |     |                     | ) (                  |                |
| mercoledì 12 |     |                     |                      |                |
| giovedì 13   |     | OPO                 |                      |                |
| venerdì 14   |     |                     |                      |                |
| sabato 15    |     |                     |                      |                |
| domenica ro  |     |                     |                      |                |

Un'ultima menzione è dedicata alle giornate con data successiva a quella attuale al momento della compilazione; esse saranno evidenziate con un motivo di sfondo a righe oblique e non saranno modificabili fino al giungere della data corrispondente.

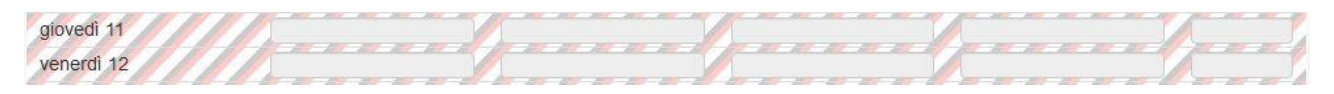

All'atto della compilazione dei giorni del "registro presenze" per indicare le ore svolte, sono quattro le possibili combinazioni accettate dal sistema:

• Nessuna casella del giorno compilato (ad indicare la mancata presenza sul posto di lavoro)

| • So      | lo le prime  | due caselle compi | late (ad indicar | re la presenza | solo di mattina)   |      |
|-----------|--------------|-------------------|------------------|----------------|--------------------|------|
| giovedì 4 | OK           | 09:00             | 13:00            |                |                    | 4 h  |
| gioveur 4 |              | 09.00             | 13.00            |                |                    | 4 11 |
|           |              |                   |                  |                |                    |      |
| • So      | lo le ultime | due caselle comp  | ilate (ad indica | re la presenza | a solo di pomerigg | io)  |

martedi 2 **OK** 09:00 13:00 14:00 18:00 8 h 00 m

pausa in mezzo)

N. B. L'ultima casella a destra non è mai compilabile, ma bensì viene calcolata in base ad ogni inserimento e riporta il totale di ore svolte nel corso della giornata corrispondente.

In tutti gli altri casi non compresi nell'elenco precedente, il sistema rileverà un errore che comunicherà a video tramite la dicitura "Orario inserito temporalmente non coerente!".

Ad esempio, nell'immagine seguente, è inserito l'orario ingresso della mattina e quello di uscita del pomeriggio, operazione non ammissibile (per bonificare la situazione si dovrebbe spostare l'orario di ingresso dalla prima alla terza casella o quello di uscita dalla quarta alla seconda casella).

| martedì 2            | 09:00                   | 18:00 | 0 h 00 m |
|----------------------|-------------------------|-------|----------|
| Orario inserito temp | oralmente non coerente! |       |          |

Nel caso successivo, il pomeriggio è valorizzato correttamente, mentre la mattina ha solo l'orario di uscita.

| mercoledì 3                                 | 09:00 | 14:00 | 18:00 | 4 h 00 m |  |  |
|---------------------------------------------|-------|-------|-------|----------|--|--|
| Orario inserito temporalmente non coerente! |       |       |       |          |  |  |

Nel caso seguente, la mattina ha solo l'orario di ingresso ma non ha nessun valore per ciò che riguarda l'orario di uscita.

| giovedì 4             | 09:00                   |  | 0 h 00 m |
|-----------------------|-------------------------|--|----------|
| Orario inserito tempo | oralmente non coerente! |  |          |

Oltre alla giusta "quantità" e "disposizione" degli orari di ingresso e di uscita giornalieri, è rilevante anche il valore inserito nelle opportune caselle.

Le regole principali di inserimento consistono in:

 Se la mattina è valorizzata, l'orario di ingresso deve necessariamente essere antecedente l'orario di uscita

| giovedì 4  | OK                    | 09:00                 | 13:00                      |                         | 4 h 00 m             |
|------------|-----------------------|-----------------------|----------------------------|-------------------------|----------------------|
| • Se<br>di | il pomerigg<br>uscita | gio è valorizzato, l' | 'orario di ingresso deve n | ecessariamente essere a | intecedente l'orario |

| mercoledi 3 OK 14:00 | 0 18:00 | 4 h 00 m |
|----------------------|---------|----------|
|----------------------|---------|----------|

• Se sono valorizzati sia mattina che pomeriggio, oltre a valere le specifiche regole dei due punti precedenti, deve altresì verificarsi il fatto che l'orario di uscita della mattina deve necessariamente essere antecedente l'orario di ingresso del pomeriggio

| martedì 2 | )K 🛛 | 09:00 | 13:00 | 14:00 | 18:00 | 8 h 00 m |
|-----------|------|-------|-------|-------|-------|----------|
|           |      |       |       |       |       |          |

Anche in questo caso, nell'ipotesi non vengano rispettati i punti precedenti, il sistema esporrà a video una dicitura riportante l'errore di inserimento.

Nell'esempio seguente, orario di ingresso e di uscita della mattina hanno lo stesso valore, operazione non ammissibile.

| martedì 2                 | 09:00              | 09:00 | 0 h 00 m |
|---------------------------|--------------------|-------|----------|
| Orario inserito temporalm | ente non coerente! |       |          |

#### Nel caso seguente, l'orario di uscita del pomeriggio è inferiore all'orario di ingresso.

| mercoledì 3                                 | 18:00 | 14:00 | 0 h 00 m |
|---------------------------------------------|-------|-------|----------|
| Orario inserito temporalmente non coerente! |       |       |          |

Nel caso successivo, orario di uscita della mattina e orario di ingresso del pomeriggio indicano lo stesso istante.

| giovedì 4             | 09:00                  | 13:00 | 13:00 | 18:00 | 9 h 00 m |
|-----------------------|------------------------|-------|-------|-------|----------|
| Orario inserito tempo | ralmente non coerente! |       |       |       |          |

Gli ultimi due controlli sugli orari inseriti riguardano i limiti orari giornalieri e settimanali di ore svolte:

• Non è possibile inserire più di 9 ore svolte in un singolo giorno

| lunedì 8             | 00:80                | 13:00 | 14:00 | 19:00 | 10 h 00 m |
|----------------------|----------------------|-------|-------|-------|-----------|
| Limite giornaliero d | ore svolte superato! |       |       |       |           |
|                      |                      |       |       |       |           |
|                      |                      |       |       |       |           |
|                      |                      |       |       |       |           |
|                      |                      |       |       |       |           |
|                      |                      |       |       |       |           |

 Non è possibile inserire più di 40 ore svolte all'interno della stessa settimana (considerata da lunedì a domenica)

|                         |                     |       |       |       | tot > 40 |
|-------------------------|---------------------|-------|-------|-------|----------|
| Limite settimanale di c | re svolte superato! |       |       |       |          |
| venerdi 5               | 09:00               | 13:00 | 14:00 | 19:00 | 9 h 00 m |
| giovedì 4               | 09:00               | 13:00 | 14:00 | 18:00 | 8 h 00 m |
| mercoledì 3             | 09:00               | 13:00 | 14:00 | 18:00 | 8 h 00 m |
| martedì 2               | 09:00               | 13:00 | 14:00 | 18:00 | 8 h 00 m |
| lunedì 1                | 09:00               | 13:00 | 14:00 | 18:00 | 8 h 00 m |

Di seguito alla maschera riportante i giorni del "registro presenze", è riportato un breve riepilogo che indica: ore previste (ossia il numero di ore totali in accordo all'orario settimanale, al netto di eventuali periodi di sospensione), ore svolte (ossia il numero di ore effettivamente inserite, comprese ore di eventuali recuperi effettuati), percentuale (ossia il rapporto tra ore svolte e ore previste; tale valore è scritto in colore verde oppure rosso a seconda del fatto che si sia raggiunto il limite del 75% di copertura dell'orario mensile).

| Ore Previste                            | 160 h 00 m               |
|-----------------------------------------|--------------------------|
| Ore Svolte                              | 88 h 00 m                |
| Percentuale                             | 55,00 %                  |
|                                         |                          |
| RIEPILOGO<br>Ore Previste               | 160 h 00 m               |
| RIEPILOGO<br>Ore Previste<br>Ore Svolte | 160 h 00 m<br>128 h 00 m |

Per salvare i dati inseriti riguardanti il mese in oggetto, è necessario cliccare il pulsante "Salva" presente in fondo alla pagina.

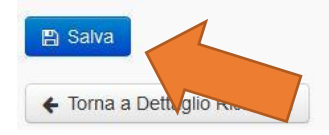

Nel caso si provi a salvare nonostante sia presente un errore in fase di inserimento, il sistema impedirà l'operazione e visualizzerà il seguente messaggio.

Impossibile salvare il registro in quanto sono presenti degli errori! Si prega di modificare i dati in questione.

OK

In caso di esito positivo del salvataggio degli orari, la pagina verrà ricaricata con i valori aggiornati e in testa alla pagina verrà visualizzato il seguente avviso.

| Salvataggio effettuato con successo!       |             |   |   |
|--------------------------------------------|-------------|---|---|
| ≡ Compila calendario per Progetto di Borsa |             |   | ~ |
| Mese di riferimento                        | giugno 2019 | • |   |

In caso di un errore occorso in fase di salvataggio, le modifiche non saranno effettuate e il messaggio reciterà la seguente dicitura (in tale circostanza si prega di riprovare l'operazione e nell'ipotesi in cui l'errore perdurasse di contattare il servizio di assistenza).

| Salvataggio non riuscito!                  |                 |   |   |
|--------------------------------------------|-----------------|---|---|
| ≡ Compila calendario per Progetto di Borsa |                 |   | ~ |
|                                            | <br>diugno 2010 | • |   |

### Servizio di assistenza telefonica e via email

Al fine di fornire adeguato supporto ai borsisti per l'espletamento della procedura di compilazione dei registri presenze mensili e dell'inserimento dei documenti di gestione delle borse, sarà attivo un servizio di assistenza telefonica al numero verde 800 155 085 e di supporto tramite l'indirizzo email comarche@regione.marche.it dal lunedì al venerdì dalle ore 9:00 alle ore 13:00 e dalle ore 14:00 alle 17:30.

### Responsabili del procedimento

| Progetto Borse di Ricerca Under 30        |                               |  |  |
|-------------------------------------------|-------------------------------|--|--|
| Responsabile del procedimento Lara Caponi |                               |  |  |
| Email                                     | lara.caponi@regione.marche.it |  |  |
| Telefono                                  | 0736 - 352807                 |  |  |

| Progetto Borse Lavoro Over 30      |                                     |  |  |  |
|------------------------------------|-------------------------------------|--|--|--|
| Responsabile del procedimento      | Simona Traini                       |  |  |  |
| Email                              | simona.traini@regione.marche.it     |  |  |  |
| Telefono                           | 0734 - 254721, 071 - 8063582        |  |  |  |
| Area provinciale di Pesaro Urbino  |                                     |  |  |  |
| Responsabile territoriale Prov. PU | Giovanni Di Lena                    |  |  |  |
| Email                              | giovanni.dilena@regione.marche.it   |  |  |  |
| Telefono                           | 0721 - 6303940                      |  |  |  |
| Area provinc                       | ale di Ancona                       |  |  |  |
| Responsabile territoriale Prov. AN | Roberta Copparoni                   |  |  |  |
| Email                              | roberta.copparoni@regione.marche.it |  |  |  |
| Telefono                           | 071 - 8063207                       |  |  |  |
| Collaboratore                      | Agnese Battisti                     |  |  |  |
| Email                              | agnese.battisti@regione.marche.it   |  |  |  |
| Telefono                           | 071 - 8063558                       |  |  |  |
| Area provincia                     | le di Macerata                      |  |  |  |
| Responsabile territoriale Prov. MC | Filippo Gabrielli                   |  |  |  |
| Email                              | filippo.gabrielli@regione.marche.it |  |  |  |
| Telefono                           | 0733 - 1849355                      |  |  |  |
| Collaboratore                      | Paolo Paloni                        |  |  |  |
| Email                              | paolo.paloni@regione.marche.it      |  |  |  |
| Telefono                           | 0733 - 1849329                      |  |  |  |
| Collaboratore                      | Iride Borsini                       |  |  |  |
| Email                              | iride.borsini@regione.marche.it     |  |  |  |
| Telefono                           | 0733 - 1849308                      |  |  |  |

| Area provinciale di Fermo          |                                     |  |
|------------------------------------|-------------------------------------|--|
| Responsabile territoriale Prov. FM | Simona Traini                       |  |
| Email                              | simona.traini@regione.marche.it     |  |
| Telefono                           | 0734 - 254721, 071 - 8063582        |  |
| Collaboratore                      | Angela Bartolomei                   |  |
| Email                              | angela.bartolomei@regione.marche.it |  |
| Telefono                           | 0734 - 254768                       |  |
| Area provincial                    | e di Ascoli Piceno                  |  |
| Responsabile territoriale Prov. AP | Lara Caponi                         |  |
| Email                              | lara.caponi@regione.marche.it       |  |
| Telefono                           | 0736 - 352807                       |  |
| Collaboratore                      | Angela Gradassi                     |  |
| Email                              | angela.gradassi@regione.marche.it   |  |
| Telefono                           | 0736 - 352838                       |  |